# Dell™ Display Manager 用户指南

# 概述

Dell Display Manager 为一种 Windows 应用程序,用于管理显示器或一组显示器。该程序 允许手动调整显示图像、分配自动设置、能源管理、窗口管理、图像设置和其他所选 Dell 机 型功能。一旦安装, Dell Display Manager 将在每次系统启动时运行,并将在通知托盘放置 图标。将鼠标移至通知托盘图标时,始终会显示连接到系统的显示器信息。

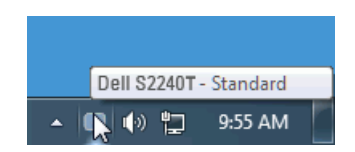

# 使用快速设置对话

点击 Dell Display Manager 通知托盘图标,打开快速设置对话框。当一个以上支持的 Dell 机 型连接到系统时,可以用所提供的菜单选择具体的目标显示器。快速设置对话框可以进行轻 松显示器亮度和对比度调整,预设模式可以手动选择或设置到自动模式,屏幕分辨率可以更 改。

| Display:                                           | Dell S2240T ▼             |                |
|----------------------------------------------------|---------------------------|----------------|
| Resolution:                                        | 1920×1080                 | Change         |
| <ul> <li>Auto Mode</li> <li>Manual Mode</li> </ul> | Multimedia                | Configure<br>• |
| Brightness:                                        | 59                        | %              |
| Contrast:                                          | 50'                       | %              |
|                                                    | Open Dell Display Manager |                |
|                                                    | 🔺 🔲 🏟 🏴 🛄 1               | 1:34 AM        |

快速设置对话框也提供 Dell Display Manager 高级用户界面访问,用于调节基本功能,配置 自动模式并访问其他功能。

#### 设置基本显示功能

预设模式可以用基本选项下的菜单手动应用。另外,可以启用自动模式。自动模式可以在特 定应用程序运行时自动应用您喜爱的预设模式。一旦模式更改,画面信息立即显示当前预设 模式。

所选显示器亮度和对比度也可以从基本选项直接调整。

| Dell Display Ma                                                                          | nager                                   |           | X<br>Dell S2240T          |
|------------------------------------------------------------------------------------------|-----------------------------------------|-----------|---------------------------|
| Basic                                                                                    | Auto Mode                               | Options   | 0                         |
| Resolution:                                                                              | 1920×1080                               |           | Change                    |
| <ul> <li>Auto Mode<br/>Use preset mod</li> <li>Manual Mode<br/>Choose a prese</li> </ul> | e assignments for active app<br>t mode: | lications | Configure<br>Multimedia 🔹 |
| Brightness:                                                                              |                                         | 59%       |                           |
| Contrast:                                                                                |                                         | 50%       |                           |

# 分配预设模式至应用程序

自动模式选项卡让您可以将具体预设模式与具体应用程序相关,并自动应用。当自动模式启 用时, Dell Display Manager 将自动切换至相应预设模式,只要相关应用程序已经打开。每 个连接的显示器指定给各自应用程序的预设模式可能一样,也可能根据显示器的不同而变 化。

Dell Display Manager 已经为许多热门应用程序进行了预先配置。要添加新应用程序至指定 列表,只需在桌面、 Windows 开始菜单或其他地方将该应用程序拖放至当前列表之上。

注:预设模式指定目标批文件、脚本和加载器以及诸如压缩文件或打包文件之类的非执行文件都不受支持并将无效。

另外,当 Direct3D 应用程序全屏运行时,可以启用选项,使"游戏"预设模式随时可用。 要将此动作 (如启用)用单个游戏标题覆盖,将其用不同预设模式列表添加至指定列表。任 务列表中所出现的应用程序比一般 Direct3D 设置优先。

| ell Display Manager                              |                                 |                 | D             |   |  |
|--------------------------------------------------|---------------------------------|-----------------|---------------|---|--|
| Basic Auto Mode                                  | Options                         |                 |               | ( |  |
| Assign a preset mode to a specific application   | on. To add an application, drag | it to the list: |               |   |  |
| Application                                      | Preset Mode                     |                 |               | * |  |
| 🚷 Roxio Creator                                  | Standard                        | •               |               |   |  |
| 📑 Windows Mail                                   | Standard                        | •               |               |   |  |
| N Windows Media Disver                           | Multimedia                      | -               |               |   |  |
| Milliouws media Player                           |                                 |                 |               |   |  |
| Windows Movie Maker                              | Multimedia                      | •               | <u>Rempve</u> | E |  |
| Windows Movie Maker  Windows Wordpad Application | Multimedia<br>Standard          | •<br>•          | Remove        | E |  |

# 应用节能特色

在支持的 Dell 机型上,有可用的 "选项"选项卡以提供 PowerNap 节能选项。屏保激活时,显示器亮度可以自动设置到最低水平,或者显示器置于休眠状态以节省电力。

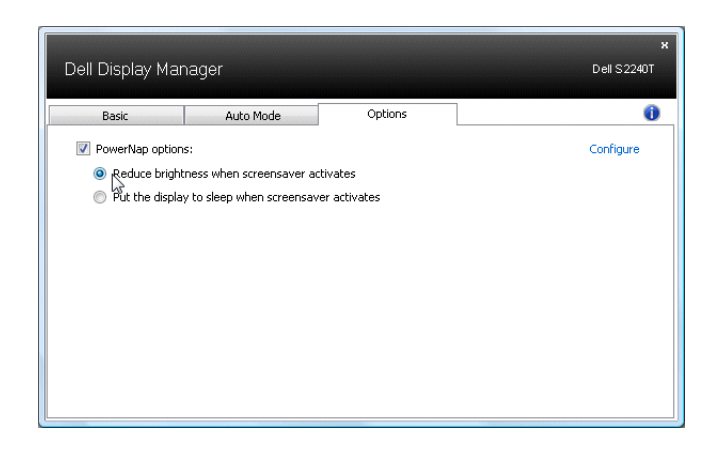